# CURSO DE REINSCRIPCIÓN ENERO – JUNIO 2023

DIVISIÓN DE ESTUDIOS PROFESIONALES

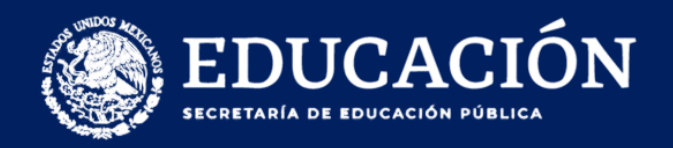

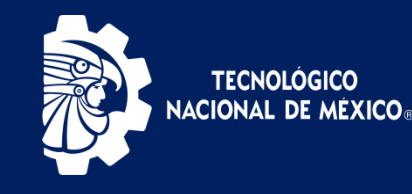

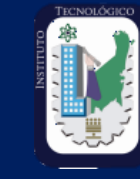

#### **CALENDARIO DE REINSCRIPCIÓN**

| CARRERA                                                                                        | FECHA       |
|------------------------------------------------------------------------------------------------|-------------|
| Licenciatura en Administración<br>Ingeniería en Administración                                 | 19 DE ENERO |
| Ingeniería en Sistemas<br>Computacionales<br>Ingeniería en Gestión Empresarial<br>Arquitectura | 20 DE ENERO |
| Ingeniería Civil<br>Ingeniería en Electromecánica<br>Ingeniería en Mecatrónica                 | 23 DE ENERO |
| Contador Público                                                                               | 24 DE ENERO |
| Traslados/Equivalencias/Sin Evaluación<br>Docente/Prórrogas/Baja temporal                      | 25 DE ENERO |

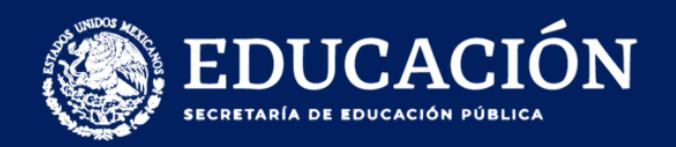

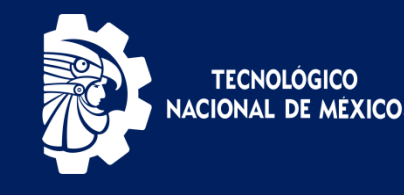

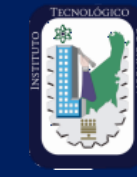

# ¡AVISO!

# Si solicitaste **Prórroga** o **Activación de Matricula**, te corresponderá cargar materias el **ultimo día de reinscripciones.**

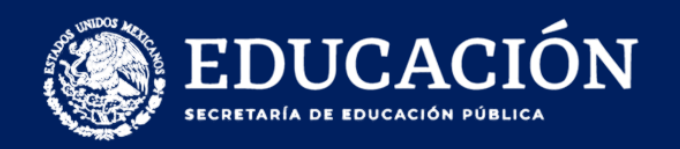

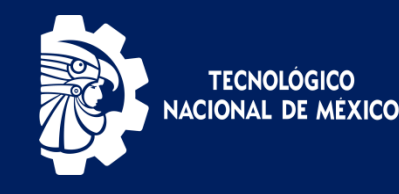

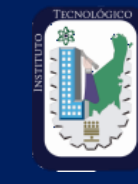

## **REQUISITOS DE REINSCRIPCIÓN**

# • Haber realizado la Evaluación

## Docente.

• No deber documentos a Servicios Escolares.

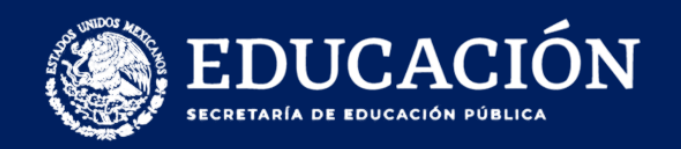

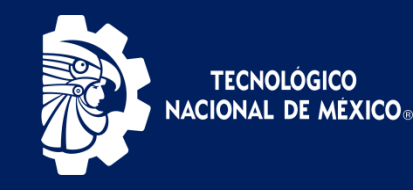

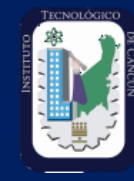

#### Ingresar a la pagina oficial del Instituto Tecnológico de Cancún > Estudiantes > SIE

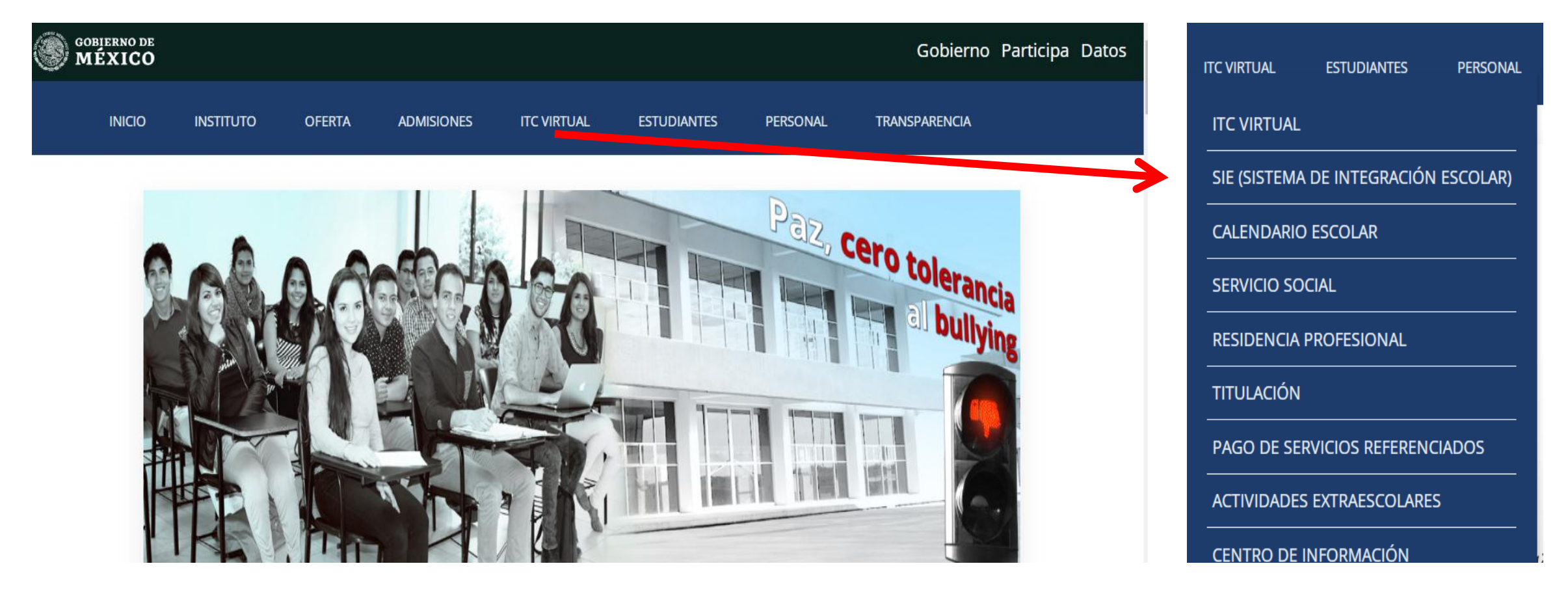

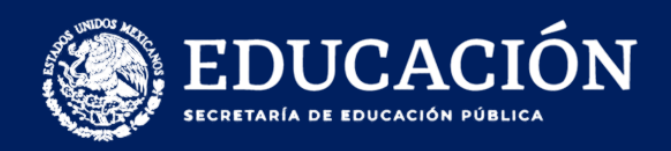

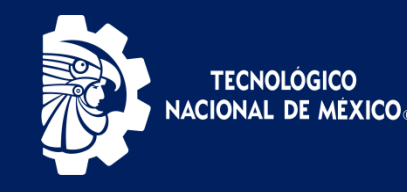

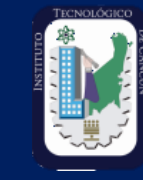

### **PROCESO DE REINSCRIPCIÓN**

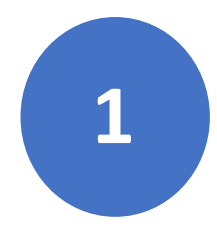

El primer paso es solicitar su correo institucional acudiendo al Laboratorio de Computo o enviando un correo a adminmail@cancun.tecnm.mx.

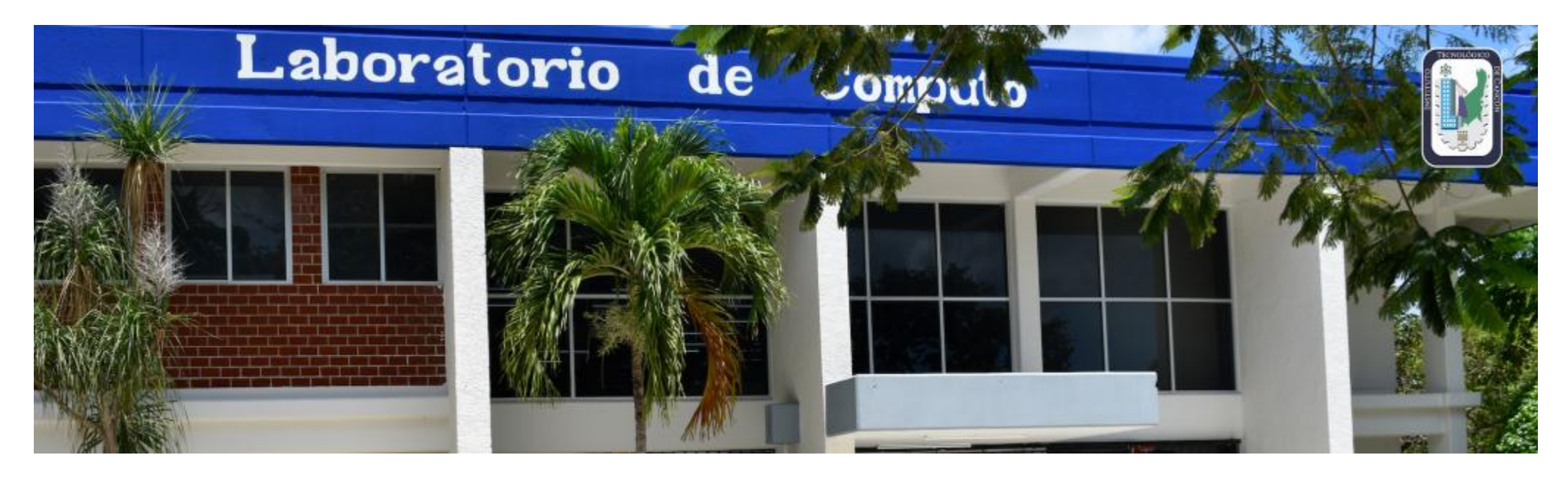

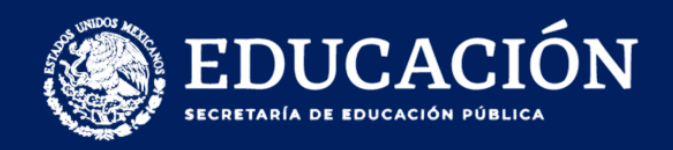

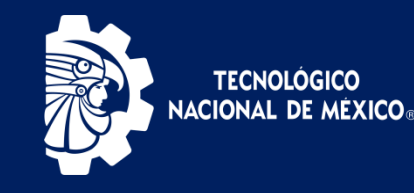

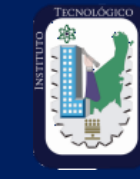

#### **PROCESO DE REINSCRIPCIÓN**

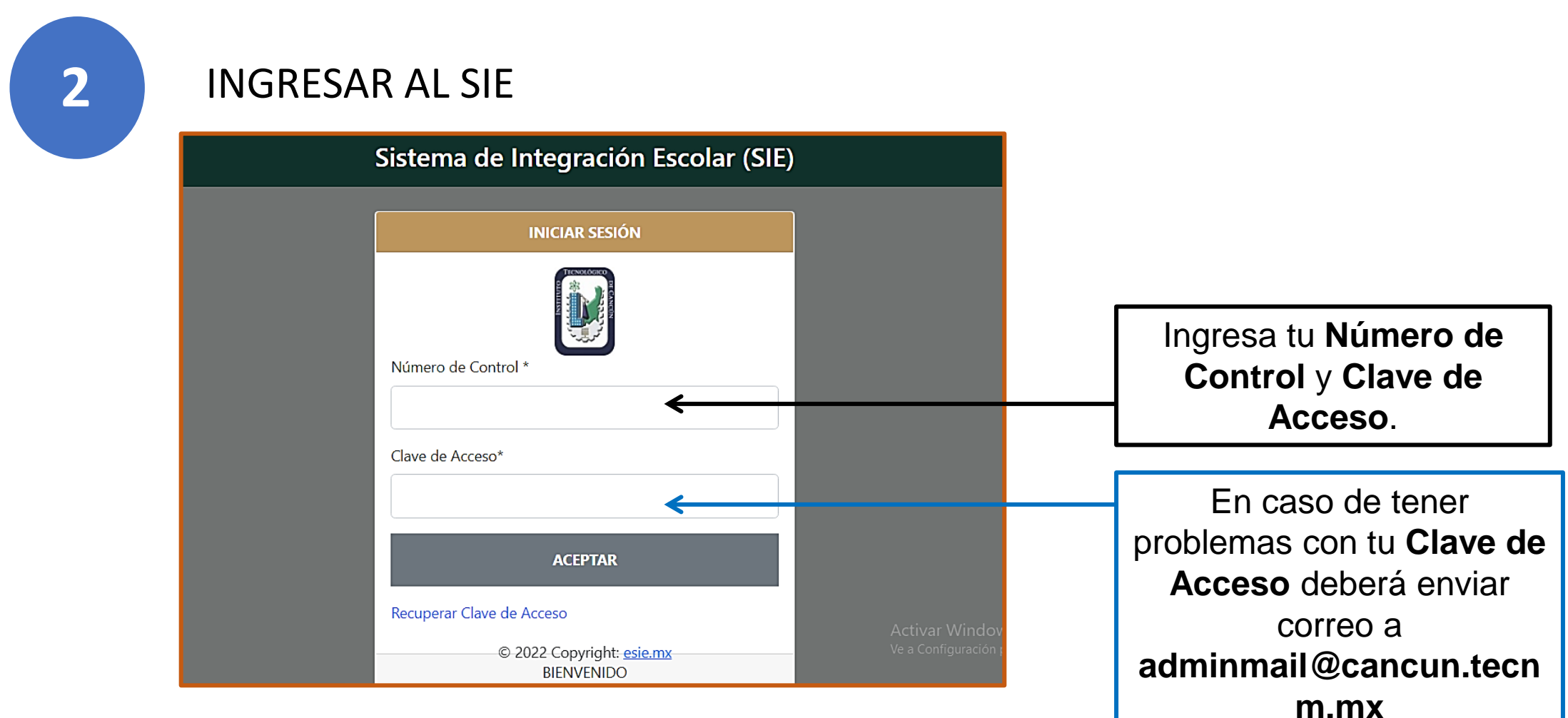

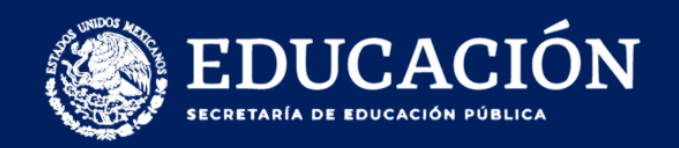

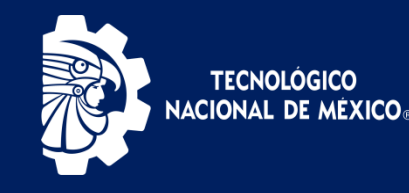

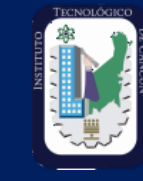

#### VERIFICAR HORA Y DÍA DE SU REINSCRIPCIÓN

| Fecha de<br>Reinscripciòn        | 2022-08-17                                                                                                |           |
|----------------------------------|----------------------------------------------------------------------------------------------------|-----------|
| Hora de Reinscripció             | n 10:45                                                                                                   |           |
| Promedio                         | 86.3                                                                                                    |           |
| Especiales                       | 00                                                                                                    |           |
| Repetición                       | 00                                                                                                    | L         |
| Límites de Carga                 | 36 Maxima 20Mínima                                                                                        |           |
|                                  |                                                                                                    |           |
| Los créditos so<br>que aprobó er | n asignados dependiendo de las asignatu<br>curso, si tiene reprobadas o en especial<br>limite disminuirá. | ras<br>el |

Correspondiente a su carrera se asigna la fecha de carga. Nota: Su hora de carga se

asigna con el promedio del semestre anterior.

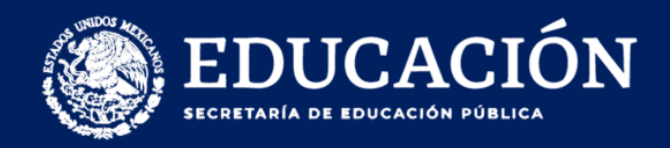

3

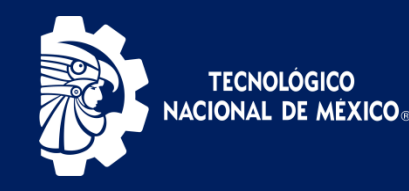

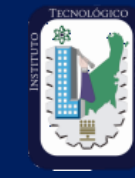

#### **PROCESO DE REINSCRIPCIÓN**

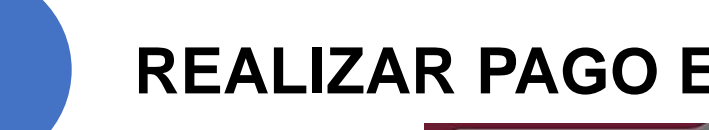

#### **REALIZAR PAGO EN TIEMPO Y FORMA**

#### ∃ Menú 01 Datos Generales 02 Carga de Documentos 03 Horario 04 Calificaciones 05 Kardex 06 Actividades Complementaria 07 Adeudos a Dptos. 08 Reinscripciones 09 Grupos Actuales 10 Encuesta de Carga 11 Residencias 12 Pago de Servicios 13 Evaluación Docente 99 Cambio de Clave de Acceso

Ingresar a la opción12 "Pagos de Servicios" y descargar e imprimir su ficha de pago (Del 5 al 17 de Enero).

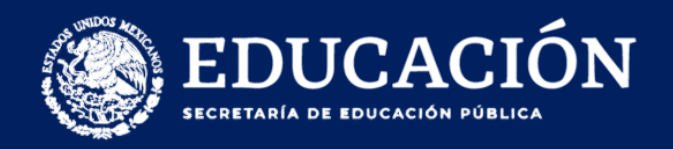

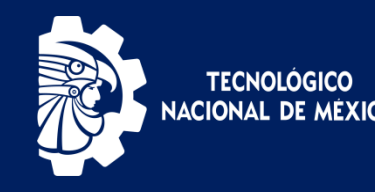

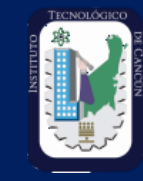

#### **PROCESO DE REINSCRIPCIÓN**

El pago se realiza a través del banco Banamex, después de deberá esperar un lapso de 48 horas para que su pago se vea reflejado, cualquier duda o aclaración sobre el pago de reinscripción acudir al Depto. De Recursos Financieros.

| Depositar en | BANAMEX                        |
|--------------|--------------------------------|
| Empresa:     | 478601                         |
|              |                                |
| No. Control  |                                |
| Carrera      |                                |
| Concepto     | B001002001000 REINSCRIPCION 00 |
| Vencimiento  | 2021-08-20                     |
| Importe      |                                |

| rencia     |             |
|------------|-------------|
| eferencia  |             |
| Relefencia | Deferencia  |
|            | IKererencia |
|            |             |

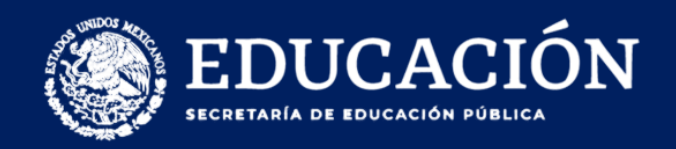

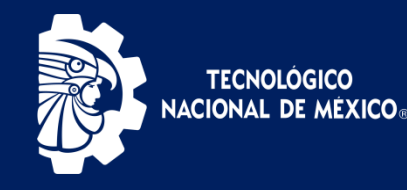

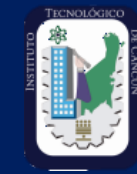

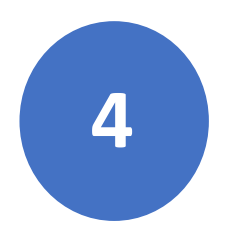

El alumno realiza su **Carga Académica,** la reinscripción es de manera personal.

≡ Menú 01 Datos Generales 02 Carga de Documentos 03 Horario 04 Calificaciones 05 Kardex 06 Actividades Complementaria 07 Adeudos a Dptos. 08 Reinscripciones 09 Grupos Actuales 10 Encuesta de Carga 11 Residencias 12 Pago de Servicios 13 Evaluación Docente 99 Cambio de Clave de Acceso

Verificar el día de su reinscripción, ingresar a la opción <u>08 Reinscripciones</u>

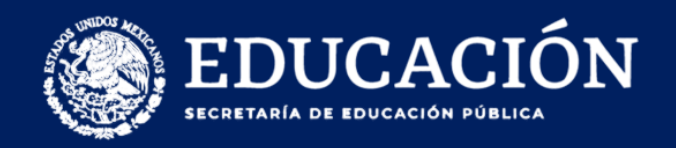

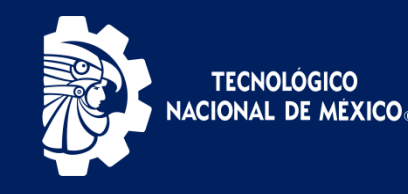

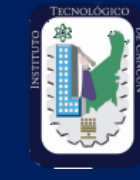

### ¿DÓNDE CARGAR CORRECTAMENTE?

|            |          |                         |             |        |     | Ca            | rga Acad       | émica         |               |               |         |         |       |
|------------|----------|-------------------------|-------------|--------|-----|---------------|----------------|---------------|---------------|---------------|---------|---------|-------|
| CA         | RGAR GR  | UPOS                    |             |        |     |               |                |               |               |               |         |         |       |
|            | Clave    | Mater                   | ia          | Тіро   | Spd | Lunes         | Martes         | Miercoles     | Jueves        | Viernes       | Sabado  | Domingo | Cred. |
|            | GOD14010 | PATRIMONIO<br>TURISTICO |             | N      |     | 18002000/0602 | /              | /             | 19002100/0602 | /             | /       | /       | 4.    |
|            | GOD14020 | MERCADOTEC<br>TURISTICA |             | N      |     | 20002100/0602 | 20002100/0602  | 20002100/0602 | 21002200/0602 | /             | /       | /       | 4.    |
|            | GOD1403C | AGEN VIAJES<br>CONGRE   | Y           | N      |     | /0602         | 18002000/0602  | 18002000/0602 | 18001900/0602 | /             | /       | /       | 5.    |
|            |          |                         |             | N      |     | 13001400/0602 | 13001400/0602  | 13001400/0602 | 13001400/0602 | 13001400/0602 | /       | /       | 5.    |
|            | SES0210A | SERVICIO SO             | CIAL        | Ν      |     | /             | /              | /             | /             | /             | /       | /       | 10    |
|            |          |                         |             |        |     |               |                |               |               | Total de      | Crédito | s       | 28    |
|            |          | Este botón EL           | IMINA las n | nateri |     | eleccionadas  |                |               |               |               | CION    | ]       |       |
|            |          |                         |             | .,     |     | Solicitu      | des de Al      | tas ó Baja    | IS            |               |         |         |       |
| <b>S</b> 0 | LICITUD  | DE ALTA DI              | e grupo     | )S     |     |               |                |               |               |               |         |         |       |
|            | Clave    | Materia                 | Tipo S      | pd     | Lu  | ines Martes   | Miercoles      | Jueves        | Viernes       | Sabado        | Doming  | o Cr    | red.  |
| EL         | .IMINAR  | ATENCION.               | Este bo     | tón    | ELI | MINA de su s  | olicitud de Al | LTAS O BAJA   | S las materia | s selecciona  | das     |         |       |

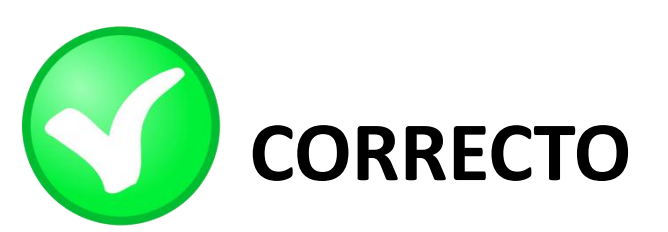

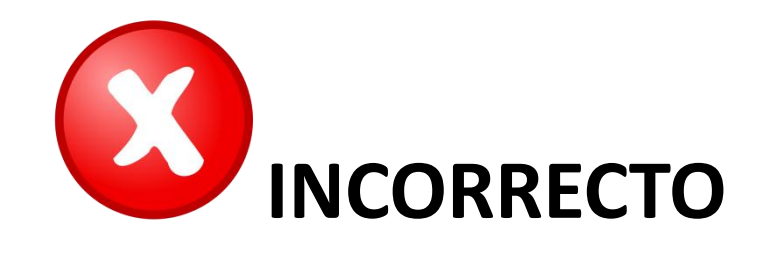

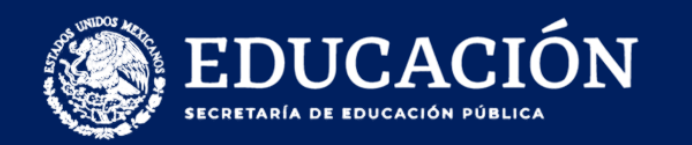

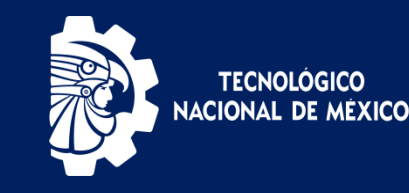

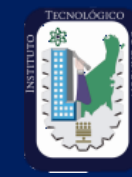

| Datos Generales       | Materia  | as disponit | les                   |      |          |          |           |          |          |        |      |      |      |       |      |
|-----------------------|----------|-------------|-----------------------|------|----------|----------|-----------|----------|----------|--------|------|------|------|-------|------|
| Carga de Documentos   |          | Clave       | Materia               | Tipo | Lunes    | Martes   | Miercoles | Jueves   | Viernes  | Sabado | Disp | Base | Disp | Cred. | Sem. |
| Horario               | cursando | TIF1019     | MAT. DIS. I           | E    |          | 07000900 |           | 07000900 | 08000900 |        | 02   |      |      | 5.    | 01A  |
| Call Carteria         | cursando | TIF1019     | MAT. DIS. I           | E    | 19002100 |          | 19002100  |          | 18001900 |        | 02   |      |      | 5.    | 018  |
| Canneaciones          | cursando | TIC1011     | ELECT V<br>MAGNETISMO | R    |          | 11001300 |           | 11001300 |          |        | 12   |      |      | 4.    | 03A  |
| Kardex                | cursando | TIE1018     | MAT APLIC<br>COMUNIC  | R    | 11001300 |          | 11001300  |          |          |        | 11   |      |      | 4.    | 03A  |
| Adeudos a Deptos.     |          | ACF09033TA  | ALG LINEAL            | N    |          | 07000900 |           | 07000900 | 00000080 |        | 11   |      |      | 5.    | 03A  |
| Reinscripciones       | cursando | TID1012     | EST Y ORG<br>DATOS    | R    | 09001100 |          | 09001100  |          | 09001000 |        | 10   |      |      | 5.    | 03A  |
| Grupos Actuales       | cursando | TIC1002     | ADMON<br>GERENCIAL    | R    | 07000900 |          | 07000900  |          |          |        | 14   |      |      | 4.    | 03A  |
| Grupos en Preparacion |          | AEF10313TA  | FUND BASES<br>DATOS   | R    |          | 09001100 |           | 09001100 | 10001100 |        | 12   |      |      | 5.    | 03A  |
| Encuesta de Carga     |          | AEF10313TB  | FUND BASES<br>DATOS   | R    |          | 19002100 |           | 19002100 | 18001900 |        | 27   |      |      | 5.    | 038  |
| Exámenes Especiales   | cursando | TID1012     | EST Y ORG<br>DATOS    | R    | 19002100 |          | 19002100  |          | 17001800 |        | 31   |      |      | 5.    | 03B  |
| Residencia            | cursando | TIC1011     | ELECT V<br>MAGNETISMO | R    | 15001700 |          | 15001700  |          |          |        | 10   |      |      | 4.    | 03B  |
| Titulación            |          | ACF09033TB  | ALG LINEAL            | N    |          | 15001700 |           | 15001700 | 16001700 |        | 19   |      |      | 5.    | 038  |
| Pago de Servicios     | cursando | TIE1018     | MAT APLIC<br>COMUNIC  | R    | 17001900 |          | 17001900  |          |          |        | 12   |      |      | 4.    | 038  |
| Cambio de NIP         | cursando | TIC1002     | ADMON<br>GERENCIAL    | R    |          | 17001900 |           | 17001900 |          |        | 35   |      |      | 4.    | 038  |
| VMHVIV WE LIAL        |          | TIC10144TA  | ING SOFT              | N    |          | 11001300 |           | 11001300 |          |        | 31   |      |      | 4     | 044  |

Cargar materias de repetición o en especial de manera inmediata antes de cargar tus materias regular al momento de realizar su Carga Académica.

Si tienes 2 materias en especial solamente puedes llevar esas 2 materias.

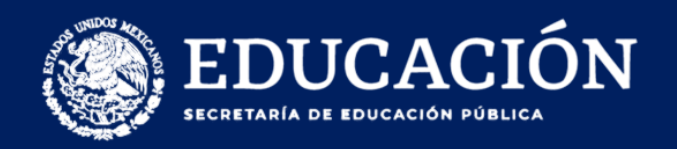

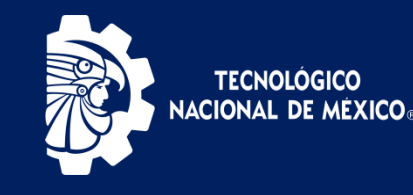

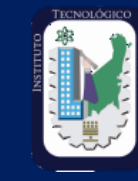

# ¡OJO!

Conforme vayas haciendo tu elección de materias, es el horario y turno que te corresponderá, no hay modificaciones ni cambios de turno. Evitar cruces de horario o tener un horario mixto.

| )s       | Martes           | Miercoles        | Jueves           | Ň |
|----------|------------------|------------------|------------------|---|
| ) -<br>0 |                  | 11:30 -<br>13:00 |                  | 1 |
|          | 14:00 -<br>16:30 |                  | 14:00 -<br>16:00 |   |
|          | 10.50            | 19:00 -          | 10.00            |   |
|          |                  | 22:00            |                  |   |

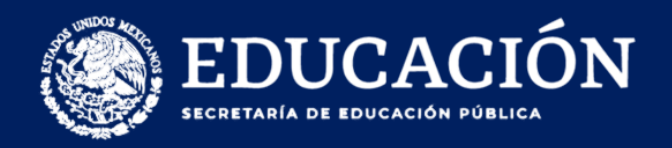

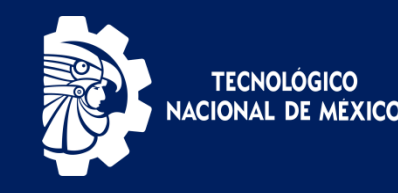

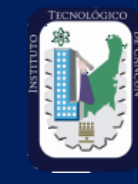

## SOLICITUD DE ALTA DE ASIGNATURAS

Podrás solicitar ALTAS de asignatura a través del mismo SIE, **ÚNICAMENTE** el día de su reinscripción y **SOLAMENTE 2** materias máximo.

- a) Sección SOLICITUD DE ALTA DE GRUPOS.
- b) Elige la materia y escribe el MOTIVO DE LA SOLICITUD.

**Nota:** Es importante que no finalice su carga de materias, de lo contrario bloqueará de manera automática su reinscripción y no podrá realizar su solicitud.

|    | ELIMINAR | Este botón E | LIMINA I | as materia | as seleccio | nadas      | IMPRI          | MIR CARG    | A DEL PER   | IODO         |         |       |
|----|----------|--------------|----------|------------|-------------|------------|----------------|-------------|-------------|--------------|---------|-------|
| AT | ENCION.  | Este botón   | BLOQ     | JEA y r    | no permi    | te mas mo  | dificaciones a | ı su horari | FINALIZ/    | AR REINSC    | RIPCION |       |
|    |          |              |          |            | S           | olicitude  | es de Altas    | s ó Baja    | s           |              |         |       |
| S  | DLICITUD | ) DE ALTA D  | e gru    | POS        |             |            |                |             |             |              |         |       |
|    | Clave    | Materia      | Tipo     | Spd        | Lunes       | Martes     | Miercoles      | Jueves      | Viernes     | Sabado       | Domingo | Cred. |
| E  | LIMINAR  | ATENCION     | I. Este  | botón      | ELIMINA     | de su soli | icitud de ALTA | S O BAJA    | S las mater | ias seleccio | onadas  |       |

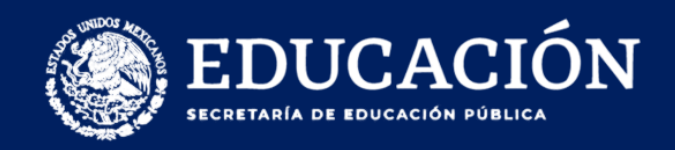

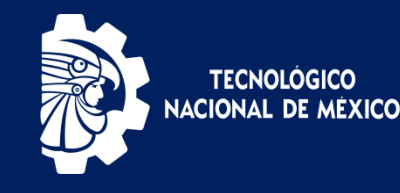

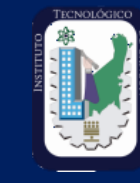

## SOLICITUD DE ALTA DE ASIGNATURAS

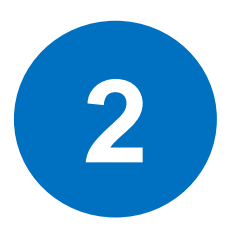

#### U VERIFICAR LA DISPONIBILIDAD

- ✓ Verifique primero que la materia no sea elegible en CARGAR MATERIAS.
- ✓ Contar los créditos suficientes.
- Revisar que no tengan asignaturas en Repetición, Especial o que estén ligadas.

| Especiales       | 00                 |
|------------------|--------------------|
| Repetición       | 00                 |
| Límites de Carga | 36 Maxima 20Mínima |
|                  |                    |

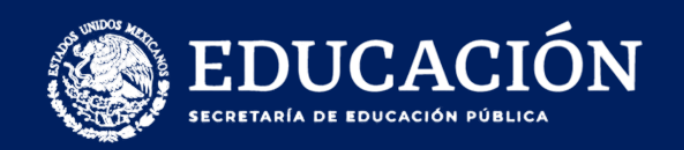

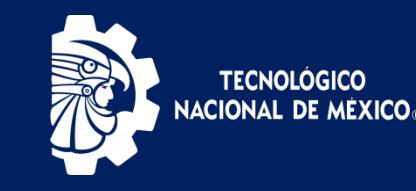

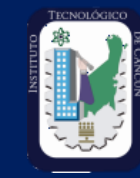

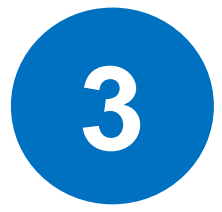

#### 

Al realizar una **Solicitud de Alta** debe esperar un lapso de 24 a 48 horas; En caso de que su solicitud sea aprobada, favor de corroborar que las asignaturas se vean reflejas en su **Horario**.

| Clave        | Materia                 | Cr | Sem | Re | As | Docente | Lunes | Martes | Miércoles | Jueves | Viernes | Sábado | Domingo |
|--------------|-------------------------|----|-----|----|----|---------|-------|--------|-----------|--------|---------|--------|---------|
| GOD1401<br>C | PATRIMONIO<br>TURISTICO | 04 | 09  |    |    |         |       |        |           |        |         |        |         |
| GOD1402<br>C | MERCADOTEC<br>TURISTICA | 04 | 09  |    |    |         |       |        |           |        |         |        |         |
| GOD1403<br>C | AGEN VIAJES<br>Y CONGRE | 05 | 09  |    |    |         |       |        |           |        |         |        |         |

## Razones por las que se rechazan las solicitudes:

- Tener reprobadas asignaturas anteriores.
- No contar con los créditos suficientes.
- Que el grupo este lleno.
- No tener el avance requerido para cargar las materias.

**OJO:** LAS ASIGNATURAS DE SERVICIO SOCIAL Y RESIDENCIA PROFESIONAL **NO** PUEDEN SOLICTARSE EN ALTAS.

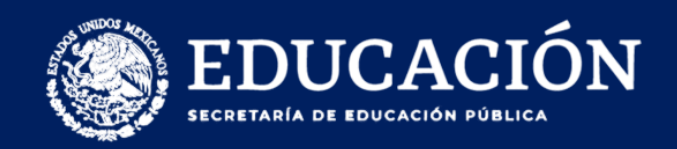

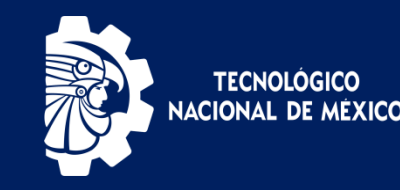

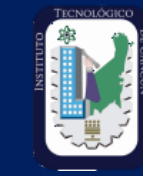

#### **REVISAR HORARIO ELEGIDO**

| Datos Generales          | TVC III | seripciones con    | respondiences   | ai periodo. (            |       | , Adobicito   |                      |               |               |                   |        |      |
|--------------------------|---------|--------------------|-----------------|--------------------------|-------|---------------|----------------------|---------------|---------------|-------------------|--------|------|
| Carga de Documentos      | No. C   | Control            |                 | 161130350                |       |               |                      |               |               |                   |        |      |
|                          | Alum    | no                 |                 | GUILLERMO MEND           | OZA T | RUJILLO       |                      |               |               |                   |        |      |
| Horario                  | Seme    | estre              |                 | 05º PORCENTAJE:          | 40.   |               |                      |               |               |                   |        |      |
| Calificaciones           | Fecha   | a de Reinscripción |                 |                          |       |               |                      |               |               |                   |        |      |
| Canneactories            | Hora    | de Reinscripción   |                 |                          |       |               |                      |               |               |                   |        |      |
| Kardex                   | Prom    | edio               |                 |                          |       |               |                      |               |               |                   |        |      |
| 11.1                     | Espe    | ciales             |                 | 00                       |       |               |                      |               |               |                   |        |      |
| Adeudos a Deptos.        | Kepe    | ticion             |                 | UL<br>26 Maulana 22 Mini | -     |               |                      |               |               |                   |        |      |
| Reinscripciones          | Nota    | es de Carga        |                 | oo Maxima 22 Mini        | ma    |               |                      |               |               |                   |        |      |
| Grupos Actuales          |         |                    |                 |                          |       |               | Carga Académi        | ica           |               |                   |        |      |
| Grupos en Preparacion    |         |                    | <hr/>           |                          |       |               |                      |               |               |                   |        |      |
| <u>Encuesta de Carga</u> | CAR     | GAR MATERIAS       | 2               |                          |       |               |                      | 1             |               |                   |        |      |
| Exámenes Especiales      |         | Clave              | Mat             | teria                    | Тіро  | Lunes         | Martes               | Miercoles     | Jueves        | Viernes           | Sabado | Cred |
| Residencia               |         | ACD09085IA         | DES SUST        |                          | N     | 07000900/U13F | /                    | 07000900/U13F | /             | 10001100/U13F     | /      | 5.   |
| Titulación               |         | AEC13925IA         | GESTION DE COS  | TOS                      | N     | 11001300/U13F | /                    | 11001300/U13F | /             | /                 | /      | 4.   |
| D 1 C 11                 |         | AEF10243IA         | EST INF I       |                          | R     | 17001900/U13G | /                    | 17001900/U13G | /             | 16001700/U13G     | /      | 5.   |
| Pago de Servicios        |         | INC10015IA         | ADMON. DE LAS   | OPER.I                   | N     | /             | 11001300/U13E        | /             | 11001300/U13F | /                 | /      | 4.   |
| Cambio de NIP            |         | INC10195IA         | INV. OPER. II   |                          | N     | /             | 07000900/U13G        | /             | 07000900/U1B2 | /                 | /      | 4.   |
| CERRAR SESION            |         | INF10075IA         | CONTROL EST. C  | ALIDAD                   | N     | /             | 09001100/U1B2        | 1             | 09001100/U13F | 08000900/U13F     | /      | 5.   |
|                          |         | INF10105IA         | ERGONOMIA       |                          | N     | 09001100/U13F | /                    | 09001100/U13F | /             | 09001000/U13F     | /      | 5.   |
|                          |         | INR10035IA         | ADMON. PROYECT  | TOS                      | N     | 13001400/U13F | /                    | /             | /             | 11001300/U13F     | /      | з.   |
| INSTITUTO TECNOLOGICO DE |         |                    |                 |                          |       |               |                      |               |               | Total de Créditos |        | 35   |
| GUSTAVO A. MADERO        | ELI     | MINAR ATEN         | CION. Este boto | ón ELIMINA de            | su C  | ARGA ACADÉMIC | A las materias selec | cionadas      |               |                   |        |      |
|                          | _       |                    |                 |                          |       |               |                      |               |               |                   |        |      |

**Nota:** Antes de finalizar **REVISA** que tu carga este completa, si necesitas alguna materia adicional de altas, primero solicitas y luego bloqueas porque si bloqueas ya no podrás cargar.

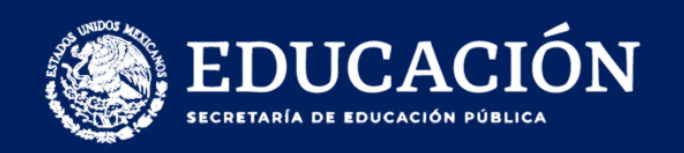

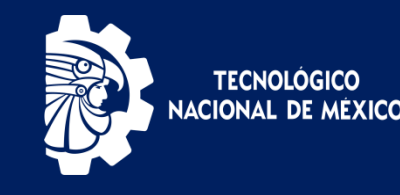

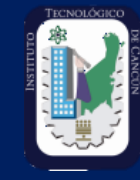

#### SERVICIO SOCIAL Y RESIDENCIA

Para cargar **Servicio Social** deberán tener un avance del 70% y cubrir 182 créditos.

 C.Acum.
 189

 %.Acum.
 72

Para cargar **Residencia Profesional** deberán haber acreditado todas las Actividades Complementarias, tener acreditado el Servicio Social, NO contar con ninguna asignatura en condiciones de «Curso Especial» y tener un avance de 80% y cubrir 210 créditos.

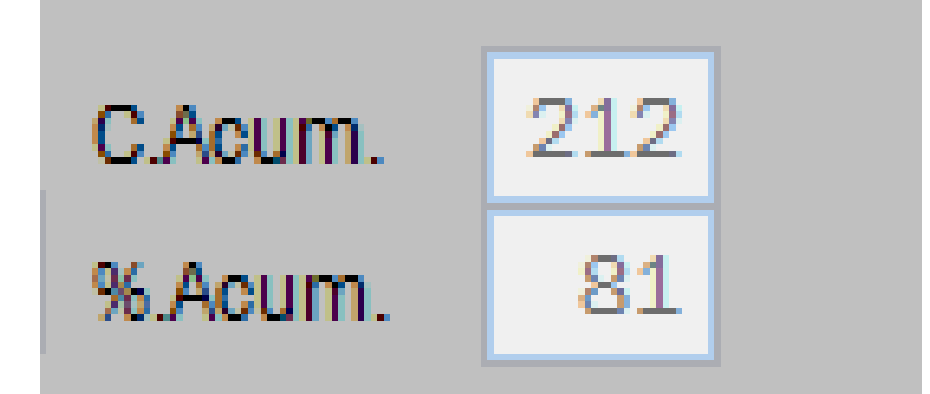

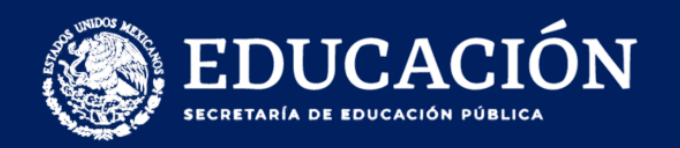

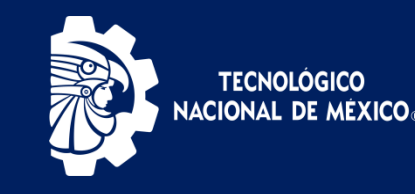

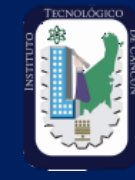

Al finalizar su carga de materias favor de no realizar ningún otro movimiento, ya que se puede verificar si se realizan modificaciones en la *Bitácora Intertec*.

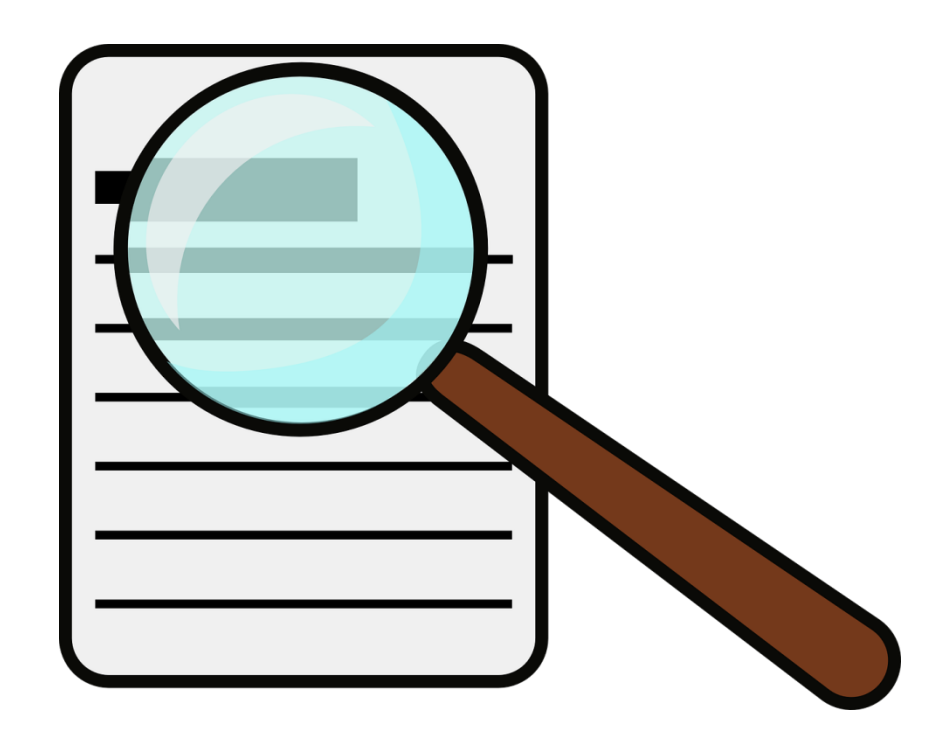

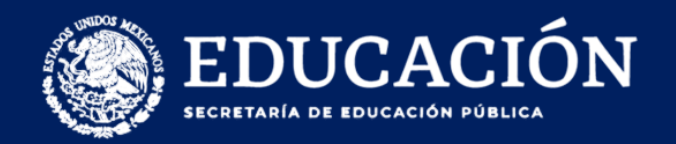

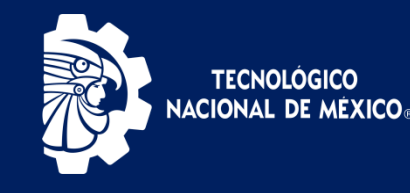

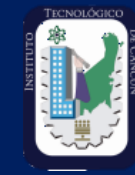

Imprimir su Carga Académica del 10 al 24 de Febrero y entregarlo junto con su voucher de pago a la División de Estudios Profesionales.

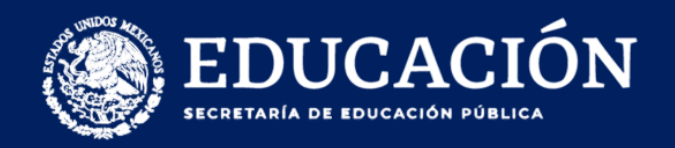

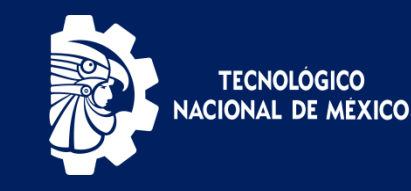

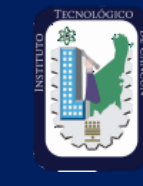

#### **BAJAS DE ASIGNATURA**

Recepción de solicitudes de **baja de asignatura** del 30 de Enero al 10 de Febrero del 2023, directamente en la **División de Estudios Profesionales** en horario de 09:00 a 17:00 horas.

Favor de comprobar las bajas solicitadas mediante tu carga definitiva de materias a más tardar el 24 de Febrero del 2023.

Si solicitó dar de baja una materia no imprimir su carga académica, hasta que esté actualizado su horario.

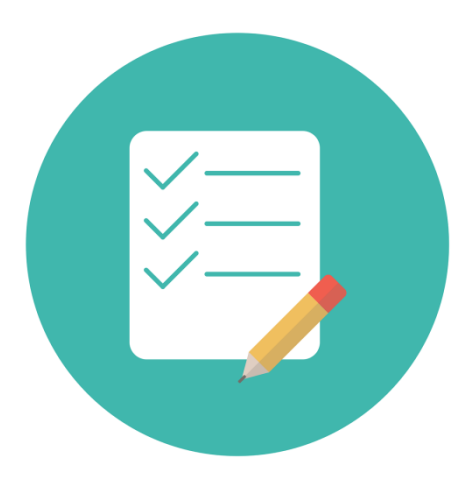

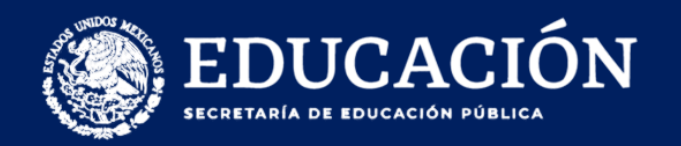

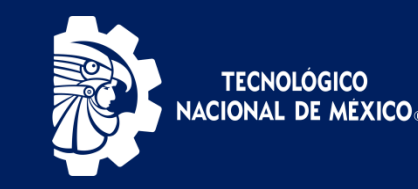

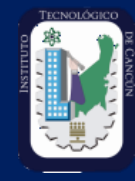

Verificar que la materia que solicito dar de baja ya no aparezca en su horario, posteriormente deberá volver a imprimir su «Carga Académica» actualizada y entregarlo al Departamento de División De Estudios Profesionales por la firma y sello de autorizado.

| IBS 30192         NPRDO: 9           CARRERA:         CREDITOS: 23.00         PAQUETE:           00H01 C         0 00 PATRIMUND TURISTED         18 00 20.00         18 00 20.00         10 00 20.00         10 00 20.00         10 00 20.00         10 00 20.00         10 00 20.00         10 00 20.00         10 00 20.00         10 00 20.00         10 00 20.00         10 00 20.00         10 00 20.00         10 00 20.00         10 00 20.00         10 00 20.00         10 00 20.00         10 00 20.00         10 00 20.00         10 00 20.00         10 00 20.00         10 00 20.00         10 00 20.00         10 00 20.00         10 00 20.00         10 00 20.00         10 00 20.00         10 00 20.00         10 00 20.00         10 00 20.00         10 00 20.00         10 00 20.00         10 00 20.00         10 00 20.00         10 00 20.00         10 00 20.00         10 00 20.00         10 00 20.00         10 00 20.00         10 00 20.00         10 00 20.00         10 00 20.00         10 00 20.00         10 00 20.00         10 00 20.00         10 00 20.00         10 00 20.00         10 00 20.00         10 00 20.00         10 00 20.00         10 00 20.00         10 00 20.00         10 00 20.00         10 00 20.00         10 00 20.00         10 00 20.00         10 00 20.00         10 00 20.00         10 00 20.00         10 00.00         10 00.00         10 00.00                                                                                                    |          |         |                                  | -08-17  | D: AGO/<br>A: 2022 | PERIOD<br>FECH     |               | 26             | 2022-08-2   | CARGA ACADEMICA<br>FECHA DE IMPRESION: 20                                                                                                    |           |
|----------------------------------------------------------------------------------------------------|----------|---------|----------------------------------|---------|--------------------|--------------------|---------------|----------------|-------------|----------------------------------------------------------------------------------------------------|-----------|
| CARRERA:         CREDITOS:23.00         PAQUETE:           ULAYE         MATERIA/UUICENTE         MAYSA         LUNES         MARTES         MERCULES         JUERS         VIERNES         SABAUU         UU           B00H01 C         04.00         PARIPUERT ELAL         0602         UI         19:00-20:00         19:00-20:00         19:00-20:00         19:00-20:00         19:00-20:00         19:00-20:00         10:00         10:00         10:00         10:00         10:00         10:00         10:00         10:00         10:00         10:00         10:00         10:00         10:00         10:00         10:00         10:00         10:00         10:00         10:00         10:00         10:00         10:00         10:00         10:00         10:00         10:00         10:00         10:00         10:00         10:00         10:00         10:00         10:00         10:00         10:00         10:00         10:00         10:00         10:00         10:00         10:00         10:00         10:00         10:00         10:00         10:00         10:00         10:00         10:00         10:00         10:00         10:00         10:00         10:00         10:00         10:00         10:00         10:00         10:00         10                                                                                                    |          |         |                                  | 9       | NPRDO              |                    |               |                |             | 18530192                                                                                                    | المري     |
| CLAVE         MATEXIA/DUCENTE         Ma754         LUNES         MARTES         MERCULES         JUEVES         VIERNES         SABAUU         UU           BODI401 C         04.00 PATRIMONID TURISTED         18.00-20.00         19.00-2100         19.00-2100         19.00-2100         19.00-2100         19.00-2100         19.00-2100         19.00-2100         10.00-2100         10.00-2100         10.00-2100         10.00-2100         10.00-2100         10.00-2100         10.00-2100         10.00-2100         10.00-2100         10.00-2100         10.00-2100         10.00-2100         10.00-2100         10.00-2100         10.00-2100         10.00-2100         10.00-2100         10.00-2100         10.00-2100         10.00-2100         10.00-2100         10.00-2100         10.00-2100         10.00-2100         10.00-2100         10.00-2100         10.00-2100         10.00-2100         10.00-2100         10.00-2100         10.00-2100         10.00-2100         10.00-2100         10.00-2100         10.00-2100         10.00-2100         10.00-2100         10.00-2100         10.00-2100         10.00-2100         10.00-2100         10.00-2100         10.00-2100         10.00-2100         10.00-2100         10.00-2100         10.00-2100         10.00-2100         10.00-2100         10.00-2100         10.00-21000         10.00-21000         10.00-                                                                                                    |          |         |                                  |         | PAQUETE:           | <b>S:</b> 23.00    | CREDITO       |                |             | CARRERA:                                                                                                    |           |
| BODHADI C         D4 00 PATRIMONIO TURISTED         18:00-20:00         19:00-20:00         19:00-20:00         0002           GODHADI C         04:00 MER CADDEC TURISTED         00:02         00:02         00:02         00:02         00:02         00:02         00:02         00:02         00:02         00:02         00:02         00:02         00:02         00:02         00:02         00:02         00:02         00:02         00:02         00:02         00:02         00:02         00:02         00:02         00:02         00:02         00:02         00:02         00:02         00:02         00:02         00:02         00:02         00:02         00:02         00:02         00:02         00:02         00:02         00:02         00:02         00:02         00:02         00:02         00:02         00:02         00:02         00:02         00:02         00:02         00:02         00:02         00:02         00:02         00:02         00:02         00:02         00:02         00:02         00:02         00:02         00:02         00:02         00:02         00:02         00:02         00:02         00:02         00:02         00:02         00:02         00:02         00:02         00:02         00:02         00:02         00:02 </th <th>INBU C/A</th> <th>UUMINGU</th> <th>ZARADO</th> <th>VIERNES</th> <th>JUEVES</th> <th>MIERCULES</th> <th>MARIES</th> <th>LUNES</th> <th>Ma/S</th> <th>MATERIA/UUCENIE</th> <th>CLAVE</th>                                                                                                    | INBU C/A | UUMINGU | ZARADO                           | VIERNES | JUEVES             | MIERCULES          | MARIES        | LUNES          | Ma/S        | MATERIA/UUCENIE                                                                                                    | CLAVE     |
| OMAR ALPUCHE LEAL         OB02         DE02           B00H02         0.400 MERCADUTEC TURISTCA         20:00-21:00         20:00-21:00         20:00-21:00         20:00-21:00         20:00-21:00         20:00-21:00         20:00-21:00         20:00-21:00         20:00-21:00         20:00-21:00         20:00-21:00         20:00-21:00         20:00-21:00         20:00-21:00         20:00-21:00         20:00-21:00         20:00-21:00         20:00-21:00         20:00-21:00         20:00-21:00         20:00-21:00         20:00-21:00         20:00-21:00         20:00-21:00         20:00-21:00         20:00-21:00         20:00-21:00         20:00-21:00         20:00-21:00         20:00-21:00         20:00-21:00         20:00-21:00         20:00-21:00         20:00-21:00         20:00         20:00         20:00         20:00         20:00         20:00         20:00         20:00         20:00         20:00         20:00         20:00         20:00         20:00         20:00         20:00         20:00         20:00         20:00         20:00         20:00         20:00         20:00         20:00         20:00         20:00         20:00         20:00         20:00         20:00         20:00         20:00         20:00         20:00         20:00         20:00         20:00         20:00 <t< td=""><td></td><td></td><td></td><td></td><td>19:00-21:00</td><td></td><td></td><td>18:00-20:00</td><td></td><td>04.00 PATRIMONIO TURISTEO</td><td>G001401 C</td></t<>                                                                                                    |          |         |                                  |         | 19:00-21:00        |                    |               | 18:00-20:00    |             | 04.00 PATRIMONIO TURISTEO                                                                                                    | G001401 C |
| B0D1402         C         04.00 MERCADDTEC TURISTCA         20.00-21:00         20.00-21:00         21.00-22:00         05.02         05.02         05.02         05.02         05.02         05.02         05.02         05.02         05.02         05.02         05.02         05.02         05.02         05.02         05.02         05.02         05.02         05.02         05.02         05.02         05.02         05.02         05.02         05.02         05.02         05.02         05.02         05.02         05.02         05.02         05.02         05.02         05.02         05.02         05.02         05.02         05.02         05.02         05.02         05.02         05.02         05.02         05.02         05.02         05.02         05.02         05.02         05.02         05.02         05.02         05.02         05.02         05.02         05.02         05.02         05.02         05.02         05.02         05.02         05.02         05.02         05.02         05.02         05.02         05.02         05.02         05.02         05.02         05.02         05.02         05.02         05.02         05.02         05.02         05.02         05.02         05.02         05.02         05.02         05.02         05.02 <td></td> <td></td> <td></td> <td></td> <td>0602</td> <td></td> <td></td> <td>0602</td> <td></td> <td>OMAR ALPUCHE LEAL</td> <td></td>                                                                                                    |          |         |                                  |         | 0602               |                    |               | 0602           |             | OMAR ALPUCHE LEAL                                                                                                    |           |
| JUAN PABLO GONZALEZ BALLARDO       0602       0602       0602       0602       0602         05.00 ABEN VIAJES Y CONDRE       : : 18:00-20:00       18:00-20:00       0602       0602       0602       0602       0602       0602       0602       0602       0602       0602       0602       0602       0602       0602       0602       0602       0602       0602       0602       0602       0602       0602       0602       0602       0602       0602       0602       0602       0602       0602       0602       0602       0602       0602       0602       0602       0602       0602       0602       0602       0602       0602       0602       0602       0602       0602       0602       0602       0602       0602       0602       0602       0602       0602       0602       0602       0602       0602       0602       0602       0602       0602       0602       0602       0602       0602       0602       0602       0602       0602       0602       0602       0602       0602       0602       0602       0602       0602       0602       0602       0602       0602       0602       0602       0602       0602       0602       0602                                                                                                    |          |         |                                  |         | 21:00-22:00        | 20:00-21:00        | 20:00-21:00   | 20-00-21-00    |             | 04.00 MERCADOTEC TURISTICA                                                                                                    | 3001402 C |
| BODI403         C         DS.D0         ABEN VIAJES Y CONBRE         :         18.00-20.00         18.00-20.00         0602         0602         0602         0602         0602         0602         0602         0602         0602         0602         0602         0602         0602         0602         0602         0602         0602         0602         0602         0602         0602         0602         0602         0602         0602         0602         0602         0602         0602         0602         0602         0602         0602         0602         0602         0602         0602         0602         0602         0602         0602         0602         0602         0602         0602         0602         0602         0602         0602         0602         0602         0602         0602         0602         0602         0602         0602         0602         0602         0602         0602         0602         0602         0602         0602         0602         0602         0602         0602         0602         0602         0602         0602         0602         0602         0602         0602         0602         0602         0602         0602         0602         0602         0602                                                                                                    |          |         |                                  |         | 0602               | 0602               | 0602          | 0602           |             | JUAN PABLO GONZALEZ GALLARDO                                                                                                    |           |
| DCTAVID ALEJANDRO VARBAS BARRON       0602       0602       0602       0602       0602         SESD210 A       10 00 SERVICIO SOCIAL       Intervision of the second second seco |          |         |                                  |         | 18:00-19:00        | 18:00-20:00        | 18:00-20:00   | 2 - 2          |             | 05.00 AGEN VIAJES Y CONGRE                                                                                                    | 6001403 C |
| SESD210 A 10 00 SERVICIO SOCIAL                                                                                                    |          |         |                                  |         | 0602               | 0602               | 0602          | 0602           |             | OCTAVIO ALEJANDRO VARGAS BARRON                                                                                                    |           |
| NDTA: ACEPTO TODAS LAS CONDICIONES DEL REGLAMENTO PARA ALUMNOS DEL INSTITUTO TECNILÓSOD DE CANCÚN<br>LAS MATERIAS INDICADAS CON * NO CUMPLEN CON EL PERODO REGLEROO                                                                                                    |          |         |                                  |         |                    |                    |               |                |             | 10.00 SERVICIO SOCIAL                                                                                                    | SESO210 A |
| NUTA: ACEPTO TODAS LAS CONDICIONES DEL REGLAMENTO PARA ALUMNOS DEL INSTITUTO TECNOLÓDICO DE CANCÚN<br>LAS MATERIAS INDICADAS CON + NO CUMPLEN CON EL PERODO REDERIDO                                                                                                    |          |         |                                  |         |                    |                    |               |                | -           | and the second second sec |           |
| NDTA: ACEPTO TODAS LAS CONDICIONES DEL REGLAMENTO PARA ALUMNOS DEL INSTITUTO TECNOLÓGICO DE CANCÚN<br>LAS MATERIAS INDICADAS CON + NO CUMPLEN CON EL PERDOD REDERIOD                                                                                                    |          |         |                                  |         |                    |                    |               | -              | -           |                                                                                                    |           |
| NDTA: ACEPTO TODAS LAS CONDICIONES DEL REGLAMENTO PARA ALUMNOS DEL INSTITUTO TECNOLÓGICO DE CANCÚN<br>LAS MATERIAS INDICADAS CON + NO CUMPLEN CON EL PERDOD REDERIOD                                                                                                    |          |         |                                  |         | -                  | -                  |               |                | -           |                                                                                                    |           |
| NDTA: ACEPTO TODAS LAS CONDICIONES DEL REGLAMENTO PARA ALUMNOS DEL INSTITUTO TECNOLÓDOD DE CANCÚN<br>LAS MATERIAS INDICADAS CON + NO CUMPLEN CON EL PERODO REDJEROD                                                                                                    |          |         |                                  |         |                    |                    |               | -              | -           |                                                                                                    |           |
| NOTA: ACEPTO TODAS LAS CONDICIONES DEL REGLAMENTO PARA ALUMNOS DEL INSTITUTO TECNOLÓDOD DE CANCÚN<br>LAS MATERIAS INDICADAS CON + NO CUMPLEN CON EL PERODO REDJEROD                                                                                                    |          |         |                                  |         |                    |                    |               |                | -           |                                                                                                    |           |
| NOTA: ACEPTO TODAS LAS CONDICIONES DEL REGLAMENTO PARA ALUMNOS DEL INSTITUTO TECNOLÓGICO DE CANCÚN<br>LAS MATERIAS INDICADAS CON * NO CUMPLEN CON EL PERIODO REDJEROD                                                                                                    |          |         |                                  |         |                    |                    |               |                | _           |                                                                                                    |           |
| NOTA: ACEPTO TODAS LAS CONDICIONES DEL REGLAMENTO PARA ALUMNOS DEL INSTITUTO TECNOLÓGICO DE CANCÚN<br>LAS MATERIAS INDICADAS CON + NO CUMPLEN CON EL PERODO REDERIDO                                                                                                    |          |         |                                  |         |                    | -                  |               |                | -           |                                                                                                    |           |
| NDTA: ACEPTO TODAS LAS CONDICIONES DEL REGLAMENTO PARA ALUMNOS DEL INSTITUTO TECNOLÓGOD DE CANCÚN<br>LAS MATERIAS INDICADAS CON + NO CUMPLEN CON EL PERODO REDERIDO                                                                                                    |          |         |                                  |         |                    |                    |               |                | _           |                                                                                                    |           |
| NOTA: ACEPTO TODAS LAS CONDICIONES DEL REBLAMENTO PARA ALUMNOS DEL INSTITUTO TECNOLÓGICO DE CANCÚN<br>LAS MATERIAS INDICADAS CON * NO CUMPLEN CON EL PERIODO REDIEROD                                                                                                    |          |         |                                  |         |                    |                    | -             |                | -           |                                                                                                    |           |
| NOTA: ACEPTO TODAS LAS CONDICIONES DEL REGLAMENTO PARA ALUMNOS DEL INSTITUTO TECNOLÓGICO DE CANCÚN<br>Las materias indicadas con *no cumplen con el periodo reguerod                                                                                                    |          |         |                                  |         |                    |                    |               | ł              | _           |                                                                                                    |           |
| NOTA: ACEPTO TODAS LAS CONDICIONES DEL REGLAMENTO PARA ALUMNOS DEL INSTITUTO TEXNUÓDO DE CANCÚN<br>Las materias indicadas con + no cumplen con el perdod reguerdo                                                                                                    |          |         |                                  |         |                    |                    |               |                | _           | -                                                                                                    |           |
| NOTA: ACEPTO TODAS LAS CONDICIONES DEL REGLAMENTO PARA ALUMNOS DEL INSTITUTO TECNOLÓGICO DE CANCÚN<br>LAS MATERIAS INDICADAS CON + NO CUMPLEN CON EL PERODO REGUERDO                                                                                                    |          |         |                                  |         |                    |                    |               | 1              | _           |                                                                                                    |           |
| NOTA: ACEPTO TODAS LAS CONDICIONES DEL REGLAMENTO PARA ALUMNOS DEL INSTITUTO TECNOLÓGICO DE CANCÚN<br>Las materias indicadas con +no cumplen con el periodo reguerod                                                                                                    |          |         |                                  |         |                    |                    |               |                |             |                                                                                                    |           |
| LAS MATERIAS INDICADAS CON * NO CUMPLEN CON EL PERIODO REGJERIDO                                                                                                    |          |         |                                  |         | NOLÓGICO DE CANCÚN | S DEL INSTITUTO TE | O PARA ALUMNO | DEL REGLAMENT  | ONDICIONES  | NOTA: ACEPTO TODAS LAS COM                                                                                                    |           |
|                                                                                                    |          |         |                                  |         | 00                 | n el per doo regue | NO CUMPLEN CO | NDICADAS CON * | MATERIAS II | LAS M                                                                                                    |           |
|                                                                                                    |          |         |                                  |         |                    |                    |               |                |             |                                                                                                    |           |
| C MAGDA MAGALY MOLINA LEON                                                                                                    |          |         |                                  |         |                    |                    | B**           |                |             | MAGALY MOLINA LEON                                                                                                    | C MAGDA   |
| A DE LA DIVISION DE ESTUDIOS PROFESIONALES                                                                                                    | 728      | 122     | a the second state of the second |         |                    |                    |               |                | ALES        | VISION DE ESTUDIOS PROFESIONAL                                                                                                    | ADELAD    |

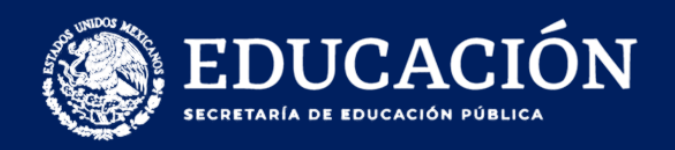

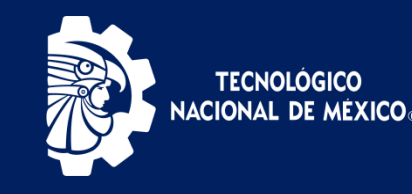

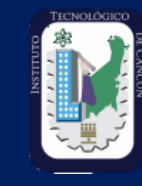

### **APOYO EN TU REINSCRIPCIÓN**

Cualquier duda, aclaración o cualquier otra situación que no te permita reinscribirte deberás acudir al Tecnológico (Laboratorio de computo) únicamente el día de tu reinscripción.

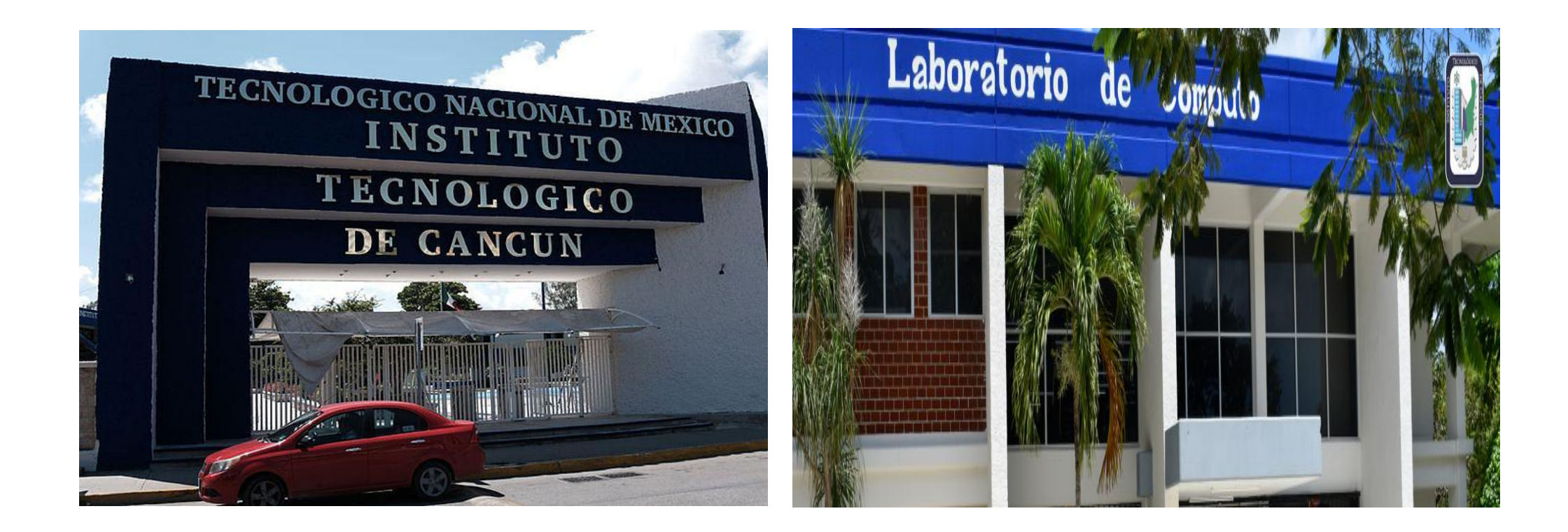

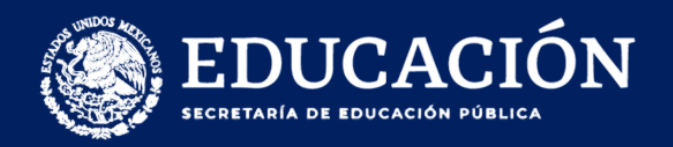

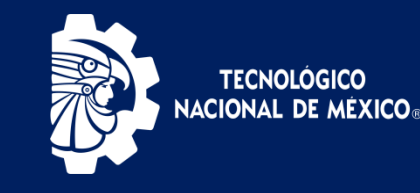

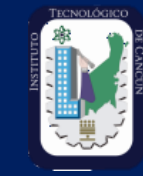

## **BAJA TEMPORAL**

|                                                                                                    | Departame                                                                                                    | Instituto Teo<br>nto de División de | nológico de Cancúr<br>Estudios Profesionale         |
|----------------------------------------------------------------------------------------------------|----------------------------------------------------------------------------------------------------|-------------------------------------|-----------------------------------------------------|
|                                                                                                    |                                                                                                    |                                     |                                                     |
|                                                                                                    | SOLICITUD DE BAJA TEMPORAL                                                                                                    |                                     |                                                     |
|                                                                                                    |                                                                                                    |                                     |                                                     |
|                                                                                                    | Cancún, Quintana Roo,                                                                                                    | de                                  | del 2022.                                           |
|                                                                                                    |                                                                                                    |                                     |                                                     |
| LIC. MIGUEL AURELIO LÚJAN RAM                                                                                                    | IREZ                                                                                                    |                                     |                                                     |
| SUBDIRECTOR ACADÉMICO                                                                                                    |                                                                                                    |                                     |                                                     |
|                                                                                                    |                                                                                                    |                                     |                                                     |
| El (la) que suscribe C                                                                                                    |                                                                                                    |                                     | e comoctro                                          |
|                                                                                                    | 0                                                                                                    | studiante del                       | serriesare                                          |
| con número de control<br>para solicitar mi BAJA TEMPORAL<br>Estoy enterado que los semest<br>qué tengo 12 semestres para co                                                    | de la carrera de la carrera debido a :<br>debido a :<br>tres que esté de BAJA TEMPORAL<br>oncluir la carrera.                                                                                       | se suman a                          | solicito su apoyo                                   |
| con número de control<br>para solicitar mi BAJA TEMPORAL<br>Estoy enterado que los semest<br>qué tengo 12 semestres para co                                                    | de la carrera<br>debido a :<br>tres que esté de BAJA TEMPORAL<br>oncluir la carrera.<br>a mi petición, me despido de usted agri                                                                     | se suman a                          | solicito su apoyo<br>los cursados y<br>tención a la |
| con número de control<br>para solicitar mi BAJA TEMPORAL<br>Estoy enterado que los semest<br>qué tengo 12 semestres para co<br>Esperando una respuesta favorable a<br>presente | de la carrera<br>debido a :<br>tres que esté de BAJA TEMPORAL<br>poncluir la carrera.<br>a mi petición, me despido de usted agri                                                                    | se suman a                          | solicito su apoyo                                   |
| con número de control<br>para solicitar mi BAJA TEMPORAL<br>Estoy enterado que los semest<br>qué tengo 12 semestres para co<br>Esperando una respuesta favorable a<br>presente | de la carrera<br>debido a :<br>tres que esté de BAJA TEMPORAL<br>pocluir la carrera.<br>a mi petición, me despido de usted agra<br>ATENTAMENTE                                                      | se suman a                          | solicito su apoyo                                   |
| con número de control<br>para solicitar mi BAJA TEMPORAL<br>Estoy enterado que los semest<br>qué tengo 12 semestres para co<br>Esperando una respuesta favorable a<br>presente | de la carrera de la carrera debido a :<br>tres que esté de BAJA TEMPORAL<br>oncluir la carrera.<br>a mi petición, me despido de usted agra<br>ATENTAMENTE                                           | se suman a                          | solicito su apoyo                                   |
| con número de control<br>para solicitar mi BAJA TEMPORAL<br>Estoy enterado que los semest<br>qué tengo 12 semestres para co<br>Esperando una respuesta favorable a<br>presente | de la carrera de la carrera debido a : debido a : debido a : debido a : debido de la carrera.<br>a mi petición, me despido de usted agri<br>ATENTAMENTE<br>NOMBRE Y FIRMA DEL ALUMNO                | s <b>e suman a</b>                  | solicito su apoyo                                   |
| con número de control<br>para solicitar mi BAJA TEMPORAL<br>Estoy enterado que los semest<br>qué tengo 12 semestres para co<br>Esperando una respuesta favorable a<br>presente | de la carrera<br>debido a :<br>tres que esté de BAJA TEMPORAL<br>poncluir la carrera.<br>a mi petición, me despido de usted agri<br>ATENTAMENTE<br><br>NOMBRE Y FIRMA DEL ALUMNO                    | se suman a                          | Ios cursados y                                      |
| con número de control<br>para solicitar mi BAJA TEMPORAL<br>Estoy enterado que los semest<br>qué tengo 12 semestres para co<br>Esperando una respuesta favorable a<br>presente | de la carrera<br>debido a :<br>tres que esté de BAJA TEMPORAL<br>oncluir la carrera.<br>a mi petición, me despido de usted agri<br>ATENTAMENTE<br><br>NOMBRE Y FIRMA DEL ALUMNO                     | se suman a                          | Ios cursados y                                      |
| con número de control<br>para solicitar mi BAJA TEMPORAL<br>Estoy enterado que los semest<br>qué tengo 12 semestres para co<br>Esperando una respuesta favorable a<br>presente | de la carrera de la carrera debido a : debido a : tres que esté de BAJA TEMPORAL<br>concluir la carrera.<br>a mi petición, me despido de usted agri<br>ATENTAMENTE<br><br>NOMBRE Y FIRMA DEL ALUMNO | se suman a                          | Ios cursados y                                      |

Si requiere darse de baja temporal, tiene 20 días después del inicio de clases, deberá de acudir a la División de Estudios Profesionales a llenar y firmar la solicitud.

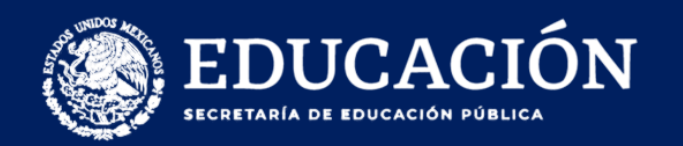

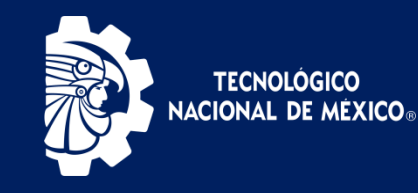

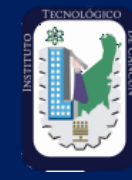

# ¡MUCHAS GRACIAS!